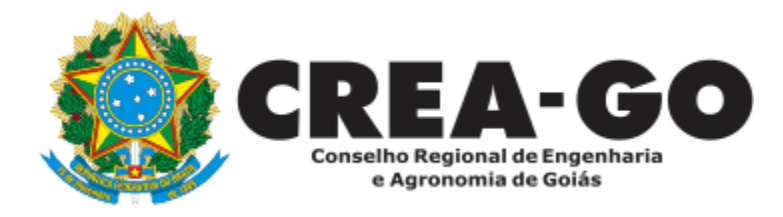

# CANCELAMENTO DE REGISTRO DE PROFISSIONAL

Online

Tem por finalidade o cancelamento do registro do profissional.

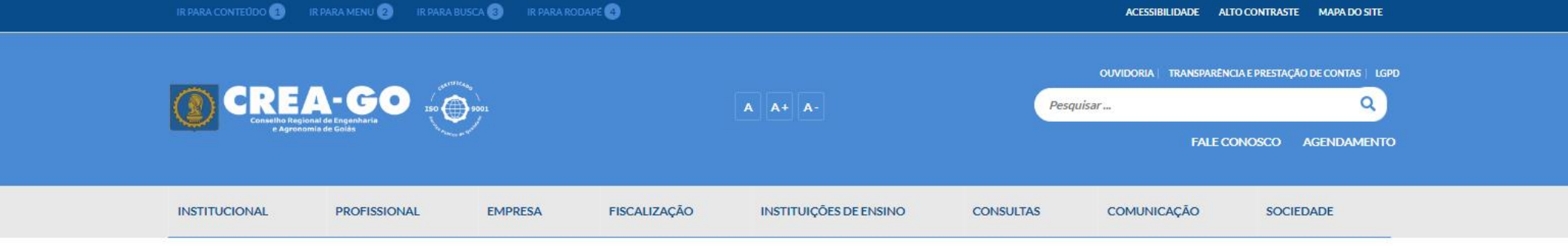

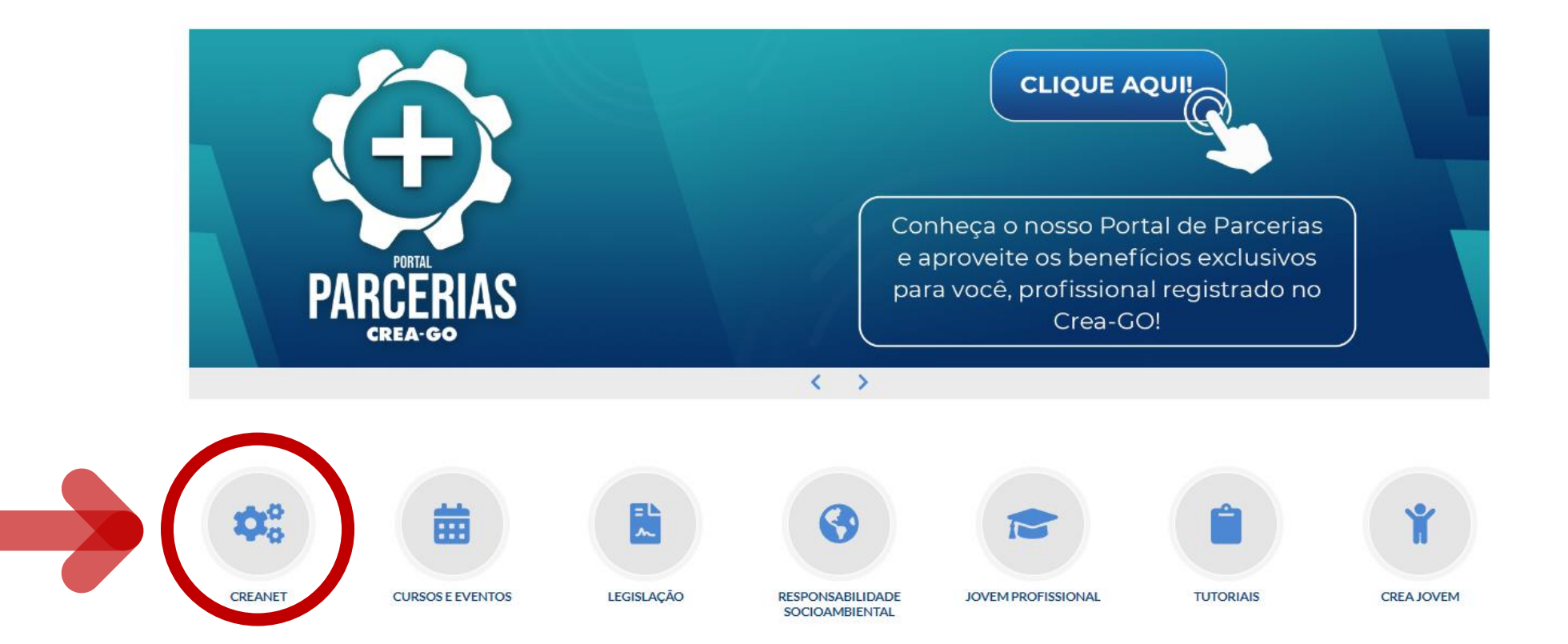

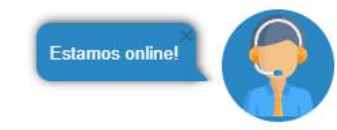

## **Clique em CREANET**

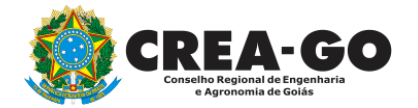

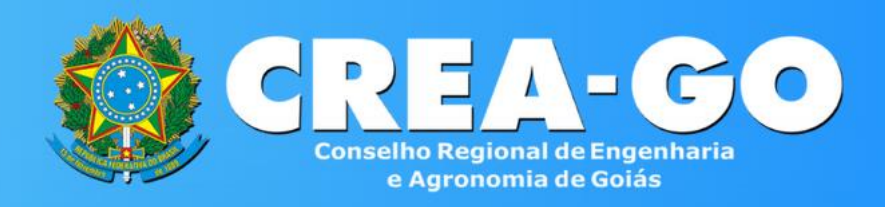

#### Login CREANET

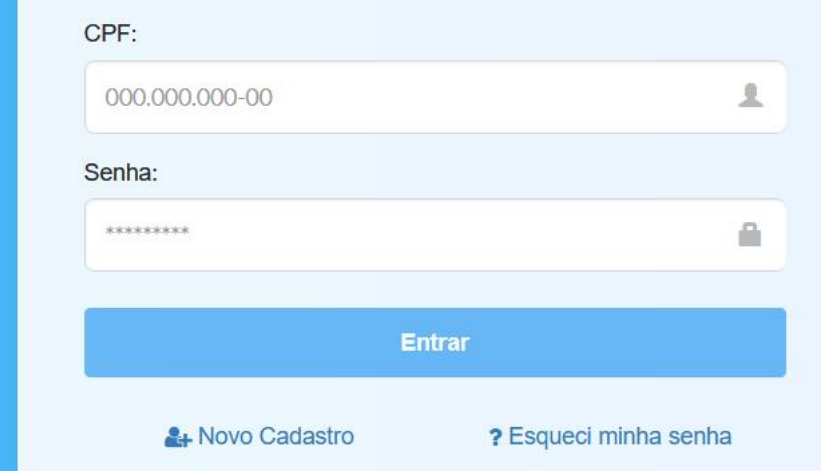

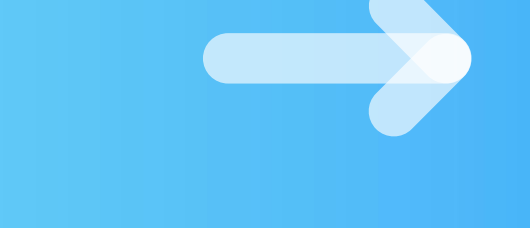

### Informe o CPF e SENHA como profissional

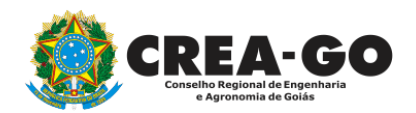

#### 

#### MENU

希 Inicio

Protocolos

💵 Meus dados

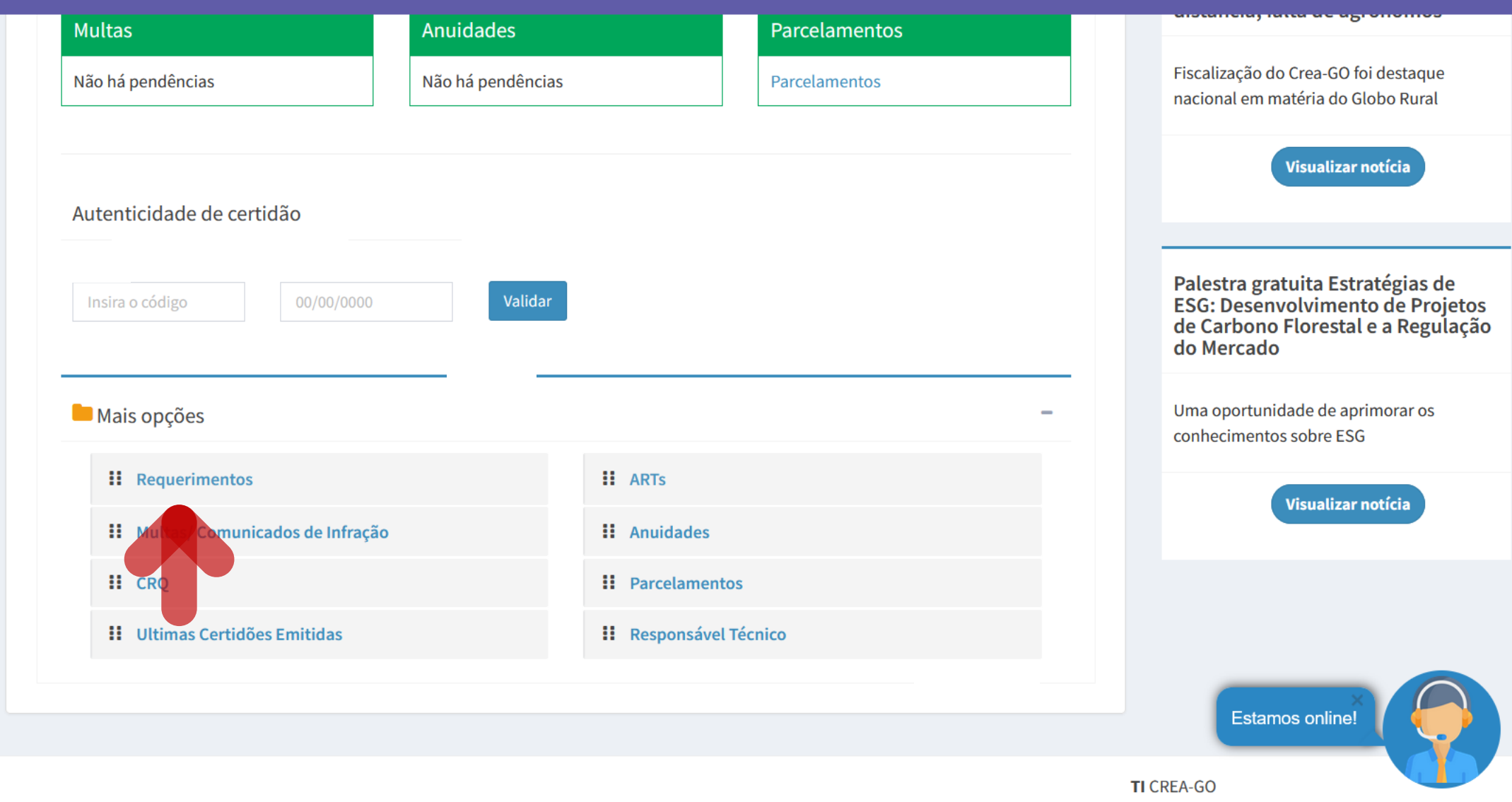

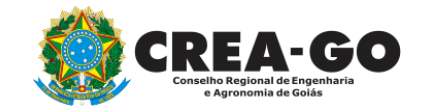

### Em MAIS OPÇÕES, clique em REQUERIMENTOS

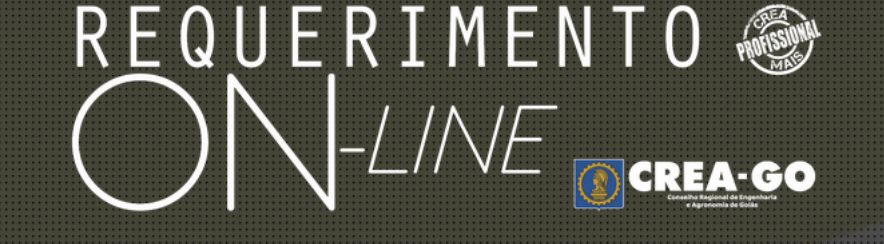

REQUERENTE:

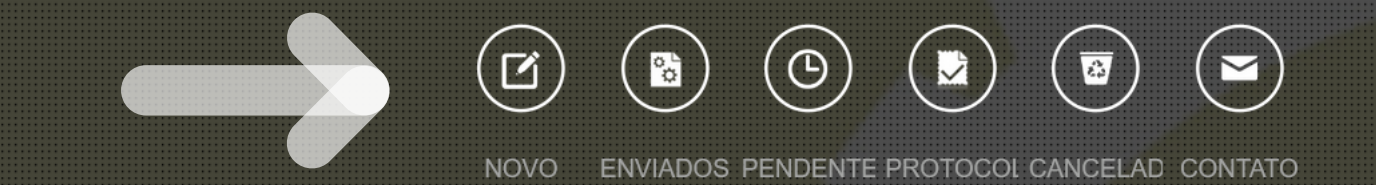

# Clique em NOVO

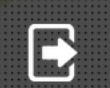

Tecnologia da Informação do CREA-GO

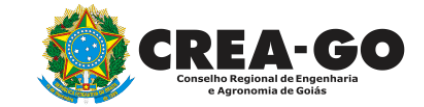

# REQUERIMENTO OCREA-GO

- APRESENTAÇÃO DE DIPLOMA
- + CADASTRO DE REPRESENTANTE LEGAL DA PESSOA JURÍDICA
- CANCELAMENTO DE VISTO DE PROFISSIONAL A PEDIDO
- + CERTIDÃO DE OBRAS/SERVIÇOS ANOTADOS
- CERTIDÃO ESPECÍFICA DE OBRAS
- + CERTIDÃO NEGATIVA DE OBRAS/SERVIÇOS
- + DIVERSOS PROTOCOLO
- + INCLUSÃO DE CURSO
- 🕂 INTERRUPÇÃO DE REGISTRO DE PROFISSIONAL
- + PRORROGAÇÃO DE CARTEIRA PROVISÓRIA
- 🕂 REVISÃO DE ATRIBUIÇÕES

| * | BAIXA DE RT POR PESSOA JURIDICA                |
|---|------------------------------------------------|
| + | CANCELAMENTO DE REGISTRO PROFISSIONAL A PEDIDO |
| + | CERTIDÃO DE ACERVO TÉCNICO                     |
| + | CERTIDÃO ESPECÍFICA DE GEORREFERENCIAMENTO     |
| ٠ | CERTIDÃO ESPECÍFICA DE PROFISSIONAL            |
| + | DEVOLUÇÃO DE TAXA                              |
| ٠ | EXPEDIÇÃO DE CARTEIRA                          |
| ٠ | INCLUSÃO DE RESPONSAVEL TECNICO/INTEGRANTE     |
| + | LIBERAÇÃO DE ART                               |
| + | REATIVAÇÃO DE REGISTRO DE PROFISSIONAL         |
| + | SEGUNDA VIA DE CARTEIRA                        |

Tecnologia da Informação do CREA-GO

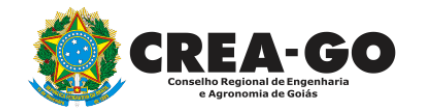

#### Clique em CANCELAMENTO DE REGISTRO PROFISSIONAL A PEDIDO

#### Cancelamento de Registro Profissional a Pedido

Declaro, em atendimento aos termos do Inciso I do artigo 31 da Resolução nº 1.007/2003, que não exercerei atividades técnicas na área de minha formação profissional e que assim permanecerei até que venha requerer novo registro.

Esta solicitação não extingue meu registro e nem a obrigação do pagamento do anuidade ao CREA-GO, conforme o art. 63 da Lei 5.194.

Fui comunicado quanto a existência de ARTs de obras, serviços ou cargo e função em aberto e/ou diligência junto a este Regional e, caso não efetue as respectivas baixas, elas serão efetivadas automaticamente com a mesma data do início cancelamento.(Artigo 13 da Resolução 1025/2009 do CONFEA - Para os efeitos legais, somente será considerada concluída a participação do profissional em determinada atividade técnica a partir da data da baixa da ART correspondente; Parágrafo Único - A baixa da ART não exime o profissional ou a pessoa jurídica contratada das responsabilidades administrativas, civil ou penal, conforme o caso);

As baixas supracitadas não regularizarão as ARTs em diligência e não arquivarão os processos de análise das ARTs que porventura já tenham sido protocolizados.

Caso exista débitos em aberto, o Departamento de Cobrança será informado para as providências cabíveis.

Estou ciente que conforme o Art.299 do Código penal Brasileiro

"Omitir, em documento público ou particular, declaração que dele devia constar, ou nele inserir ou fazer declaração falsa ou diversa da que devia ser escrita, com fim de prejudicar direito,

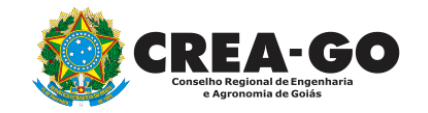

## Leia com atenção todo o texto da declaração

# REQUERIMENTO OCREA-GO S

Caso exista débitos em aberto, o Departamento de Cobrança será informado para as providências cabíveis.

Estou ciente que conforme o Art.299 do Código penal Brasileiro

"Omitir, em documento público ou particular, declaração que dele devia constar, ou nele inserir ou fazer declaração falsa ou diversa da que devia ser escrita, com fim de prejudicar direito, criar obrigação ou alterar a verdade sobre fato relevante.

PENA: - reclusão, de um a cinco anos, e multa, se o documento é público, e reclusão, de um a três anos, e multa se o documento é particular."

2 - Outros anexos 2 (opcional)

Procurar... Nenhum arquivo selecionado.

**3 - Outros anexos 3 (opcional)** Procurar... Nenhum arquivo selecionado.

4 - Outros anexos 4 (opcional)

Procurar... Nenhum arquivo selecionado.

Declaro que estou ciente que a falta de qualquer documento solicitado (se for o caso) implicará no arquivamento do processo.

Declaro serem verdadeiras as informações aqui prestadas neste formulário, estou ciente que a declaração falsa constitui crime previsto no Código Penal Brasileiro e infração ao Código de Ética Profissional, disposto na Resolução 1002/2002-Confea.

Enviar Requerimento

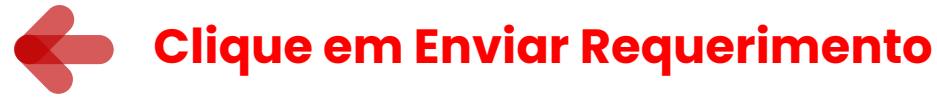

Tecnologia da Informação do CREA-GO

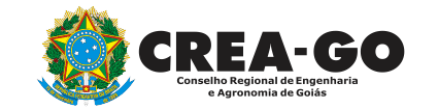

Caso possua débitos, será enviado SMS informando sobre a necessidade de pagamento do boleto

Requerimentos OnLine [Gravação] Cadastro do Requerimento Efetuado ! Acompanhe o andamento da solicitação na opção do menu ENVIADOS

Caso sua solicitação contenha pendências, você receberá um SMS comunicando e então deverá acessar novamente o sistema e clicar no MENU PENDENTES para verificar a pendência.

Tecnologia da Informação do CREA-GO

Após o envio e a conferência pelos colaboradores do CREA-Go será devolvido o requerimento com boleto de anuidade proporcional, se for o caso

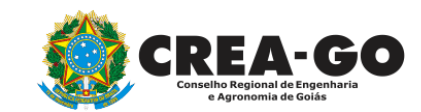

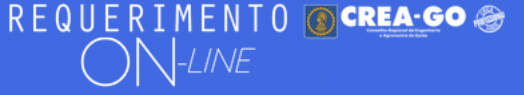

### **Clique em PENDENTES**

Documento Anexo Recebido: 0223003030.pdf - application/pdf - OK

#### Requerimentos OnLine [Gravação] Cadastro do Requerimento Efetuado ! Acompanhe o andamento da solicitação na opção do menu ENVIADOS

Caso sua solicitação contenha pendências, você receberá um SMS comunicando e então deverá acessar novamente o sistema e clicar no MENU PENDENTES para verificar a pendência.

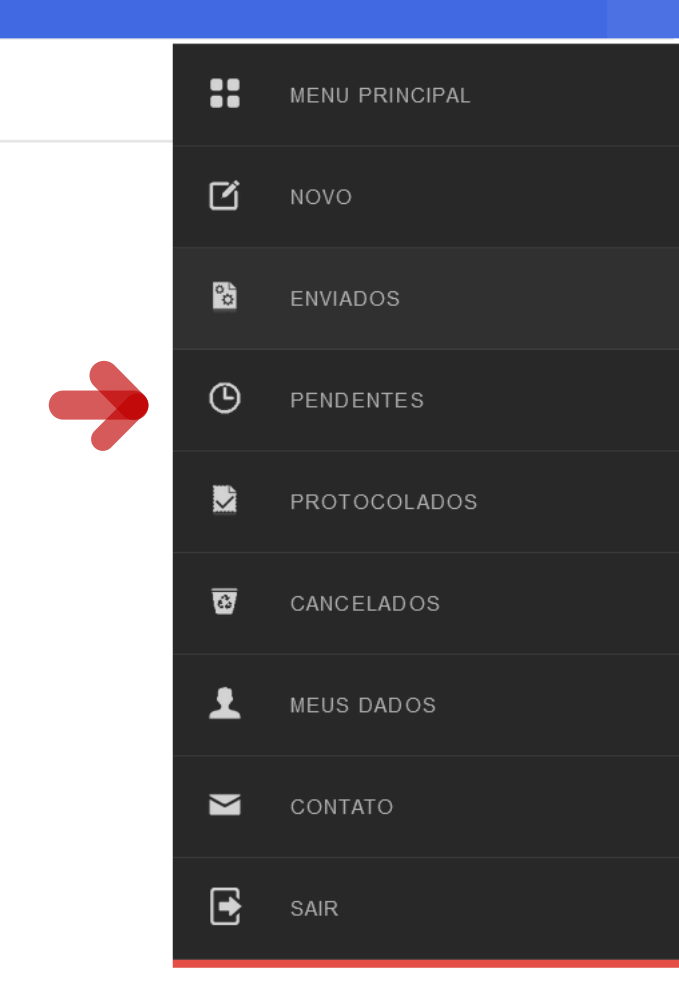

Tecnologia da Informação do CREA-GO

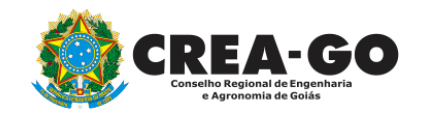

Consulta boleto de anuidade proporcional (se for o caso)

| REQUERIMENTOS |                                                |          |                     |                |  |  |
|---------------|------------------------------------------------|----------|---------------------|----------------|--|--|
| Código        | Assunto                                        | Situação | Data                | Boleto-Pagou ? |  |  |
|               |                                                |          |                     |                |  |  |
| 196570        | Cancelamento de Registro Profissional a Pedido | Enviada  | 06/11/2023 11:11:11 |                |  |  |

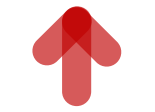

Tecnologia da Informação do CREA-GO

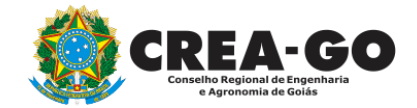

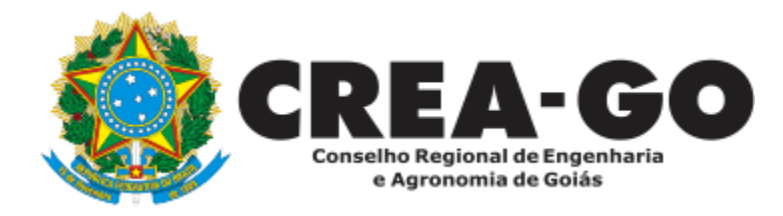

# **ATENDIMENTO ONLINE**

Canto direito inferior do site do CREA-GO

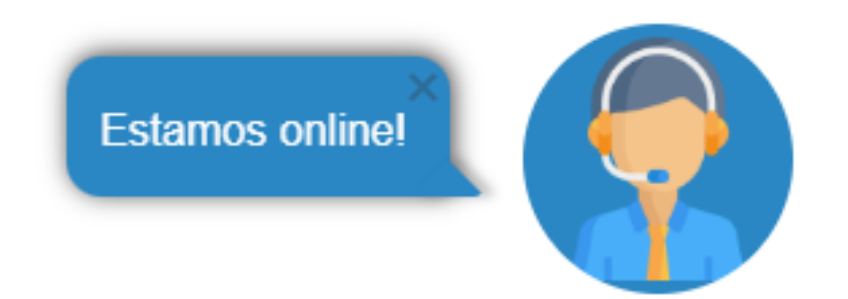